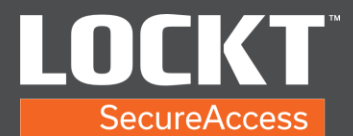

- 1. Open web browser and login to the BEST Switch Deck.
- 2. Select Sites on menu and select your site. (Lockt is an example site)

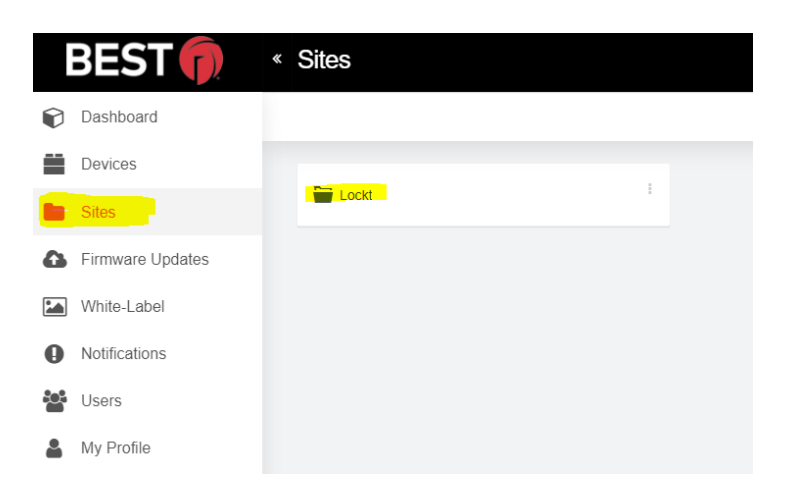

3. Select Switch Bridge, then select Claim Switch Bridge.

| « Switch <sup>™</sup> Bridge Showing 0 of 0 |                                | admin@lockt 🛈                     |
|---------------------------------------------|--------------------------------|-----------------------------------|
| ٩                                           |                                | Claim Switch <sup>TM</sup> Bridge |
| Credentials                                 |                                |                                   |
|                                             |                                |                                   |
| ↔ Switch™ Bridge                            | ~                              |                                   |
| Switch <sup>me</sup> Reader                 | No Switch™ Bridges to display. |                                   |
| i Settings                                  |                                |                                   |
| (+) Device Audits                           |                                |                                   |
|                                             |                                |                                   |
|                                             |                                |                                   |
|                                             |                                |                                   |

- 4. Type in your Bridge's Serial Number (Sticker with Serial Number is on Bridge).
- 5. Select Claim.

|                              | Claim Switch™ Bridge |             |
|------------------------------|----------------------|-------------|
| SERIAL NUM                   | IBER                 |             |
| eg. xxxxxxx-xxxxx (required) |                      | nes to disp |
|                              |                      | joo to diop |
| Claim                        | Cancel               |             |

Copyright© Lockt LLC 2020. All rights reserved

Lockt Secure Access is protected by copyright laws. The software is licensed, and its use is subject to a License Agreement. Unauthorized use, copying or distribution of this guide, the program or any of its components may result in severe criminal or civil penalties, and will be prosecuted to the maximum extent under the law. All trademarks and registered trademarks used in this documentation are property of their owners.

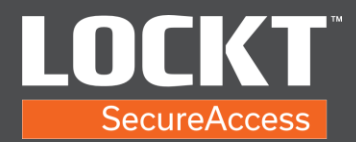

6. Popup shows Successful and the Bridge now appears in the list.

| *    | Switch™ Brid                                             | Ge Showing 1 of 1 |               |                                |                        |                       |                    |               |
|------|----------------------------------------------------------|-------------------|---------------|--------------------------------|------------------------|-----------------------|--------------------|---------------|
|      |                                                          | Q                 | Swit          | ch™ Bridge claimed successfull | y                      | ×                     |                    | 0             |
|      | Credentials                                              | Status            | Serial Number | Claimed                        | Cloud software version | PACS software version | Last Updated 🗸     | Switch™ Cores |
| •    | <ul> <li>Switch™ Core</li> <li>Switch™ Bridge</li> </ul> | 7                 | 1200206-00541 | Mar 22, 2021 17:21             | 1.2.0.1                | 1.0.9.0               | Mar 22, 2021 17:21 | 0             |
| C    | ] Switch™ Reader                                         |                   |               |                                |                        |                       |                    |               |
| i    | Settings                                                 |                   |               |                                |                        |                       |                    |               |
| ((*) | Device Audits                                            |                   |               |                                |                        |                       |                    |               |

Copyright© Lockt LLC 2020. All rights reserved

Lockt Secure Access is protected by copyright laws. The software is licensed, and its use is subject to a License Agreement. Unauthorized use, copying or distribution of this guide, the program or any of its components may result in severe criminal or civil penalties, and will be prosecuted to the maximum extent under the law. All trademarks and registered trademarks used in this documentation are property of their owners.